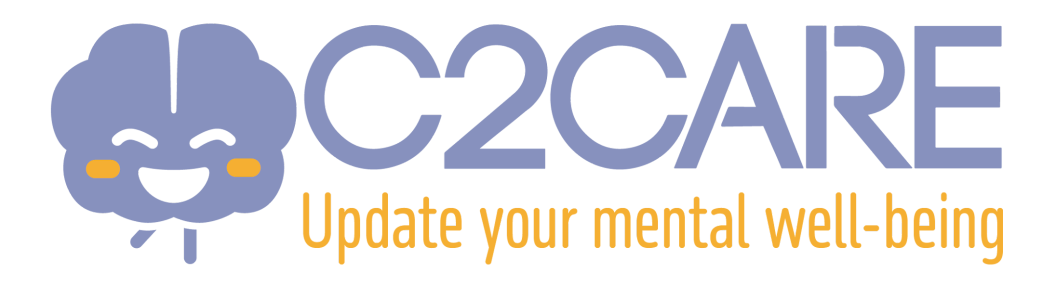

## Configuración de un visor Meta Quest VR

Esta configuración es compatible con:

- Meta Quest 2
- Meta Quest 3
- Meta Quest 3S
- Meta Quest Pro
- 1. Recibirá un correo electrónico de Meta entre **24 y 72 horas después de su registro**. Le recomendamos revisar su bandeja de entrada para localizar dicho mensaje.
- 2. En el correo, haga clic en el enlace **"Setup your account"** (Configurar su cuenta).
- 3. Ingrese su dirección de correo electrónico.
- 4. Recibirá un código por correo para completar el registro en el sitio web de Meta.
- El sitio web solicitará varios datos: contraseña, nombre y fecha de nacimiento. Por favor, complete estos campos para finalizar la configuración de su cuenta de Meta.
- 6. **Si su visor Meta VR no es nuevo** (es decir, si ya ha sido utilizado anteriormente), deberá restablecerlo:

- Apague su visor.

- Mantenga presionados simultáneamente el botón de encendido y el botón de volumen "–" hasta que aparezca la pantalla de inicio.

- Utilice los botones de volumen para seleccionar la opción
- "Restablecer", y luego presione el botón de encendido para confirmar.
- Después de la inicialización, NO seleccione la opción "Emparejar su visor con la aplicación Meta Horizon para continuar". En su lugar, elija la opción que aparece justo debajo: "Conectarse a su organización".

- 8. Continúe con la configuración inicial. La aplicación C2Care se descargará e instalará automáticamente. Iníciela desde el directorio "Para el trabajo" o "Aplicaciones".
- 9. Se mostrará un código en la aplicación C2Care. Deberá ingresar este código en su cuenta en app.c2.care.
- 10. ¡Ya está todo listo!